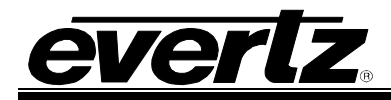

# TABLE OF CONTENTS

| 1. | OVERVIEW 1                                                                       | l |
|----|----------------------------------------------------------------------------------|---|
| 2. | CARD EDGE CONTROLS                                                               | 2 |
|    | 2.1. DETERMINING CURRENT IP ADDRESS SETTINGS                                     | 2 |
|    | 2.2. RESTORING FACTORY DEFAULTS                                                  | 2 |
|    | 2.3. CARD EDGE LEDS                                                              | 2 |
| 3. | TECHNICAL SPECIFICATIONS                                                         | 3 |
|    | 3.1. DATA INPUT SERIAL PORT                                                      | 3 |
|    | 3.2. ELECTRICAL                                                                  | 3 |
|    | 3.3. PHYSICAL                                                                    | 3 |
| 4. | CONFIGURATION                                                                    | ŀ |
|    | 4.1. EXAMPLE CONFIGURATION: UMDS, TALLIES, SOURCE NAMES                          | ŀ |
|    | 4.2. EXAMPLE CONFIGURATION: TALLIES                                              | 5 |
|    | 4.3. STEP 1: PREPARE MVP OUTPUT CARD TO RECEIVE UMD<br>AND/OR VGPI (TALLY) DATA  | 7 |
|    | 4.4. STEP 2: CONNECT 7700PTX-MVS TO THE SWITCHER                                 | 3 |
|    | 4.5. STEP 3: CONNECT A PC TO THE DEBUG/MONITOR PORT                              | ) |
|    | 4.6. STEP 4: CONFIGURE NETWORK PARAMETERS11                                      | I |
|    | 4.7. STEP 5: OPEN 7700PTX-MVS VLPRO CONFIGURATION VIEW                           | 3 |
|    | 4.8. STEP 6: CONFIGURE SWITCHER PARAMETERS 14                                    | ł |
|    | 4.9. STEP 7: CONFIGURE UMD/VGPI (TALLY) PEERS                                    | 7 |
|    | 4.10. STEP 8: CONFIGURE ROUTER PARAMETERS (OPTIONAL)                             | 3 |
|    | 4.11. STEP 9: REBOOT THE 7700PTX-MVS                                             | 2 |
|    | 4.12. STEP 10: CHECK SWITCHER COMMUNICATION                                      | 3 |
|    | 4.13. STEP 11: CHECK UMD/VGPI (TALLY) PEER COMMUNICATION                         | 5 |
|    | 4.14. STEP 12: CHECK ROUTER COMMUNICATION (OPTIONAL)                             | 5 |
|    | 4.15. STEP 13: ASSOCIATE UMD PROTOCOL IDS WITH ROUTER<br>DESTINATIONS (OPTIONAL) | 7 |
|    | 4.16. STEP 14: ASSOCIATE ROUTER DESTINATIONS WITH<br>SWITCHER SOURCES (OPTIONAL) | 3 |
| 5. | ROUTER CONTROL                                                                   | ) |
|    | 5.1. CROSSPOINT CONTROL                                                          | ) |

# 7700 MultiFrame Manual

7700PTX-MVS Quartz Remote Control To MVS Protocol Translator

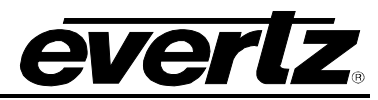

| 6. | FIRMWARE UPGRADE                              | 31 |
|----|-----------------------------------------------|----|
|    | 6.1. FTP PROCEDURE                            | 31 |
|    | 6.2. SERIAL PROCEDURE                         | 31 |
| 7. | V/STALINK® REMOTE MONITORING/CONTROL          | 33 |
|    | 7.1. WHAT IS <i>VISTA</i> LINK <sub>®</sub> ? | 33 |

### Figures

| Figure 2-1: PTX Card Edge                                          | 2  |
|--------------------------------------------------------------------|----|
| Figure 4-1: Example Setup with Quartz Router                       | 4  |
| Figure 4-2: Example Setup without Quartz Router                    | 6  |
| Figure 4-3: RS-422 Pins                                            | 8  |
| Figure 4-4: Upgrade Jumper                                         | 9  |
| Figure 4-5: 'Connect To' Window                                    | 10 |
| Figure 4-6: COM1 Properties                                        | 10 |
| Figure 4-7: 7700PTX-MVS Main Menu                                  | 11 |
| Figure 4-8: 7700PTX-MVS Network Configuration Menu                 | 11 |
| Figure 2-9: VLPro Hardware Navigation Tree                         | 13 |
| Figure 4-10: Switcher Parameters                                   | 14 |
| Figure 4-11: UMD Peer Parameters                                   | 17 |
| Figure 4-12: Router Parameters                                     | 18 |
| Figure 4-13: WinSetup Port Protocol Settings                       | 20 |
| Figure 4-14: WinSetup System Levels                                | 21 |
| Figure 4-15: Rebooting the 7700PTX-MVS                             | 22 |
| Figure 4-16: Switcher Communication                                | 23 |
| Figure 4-17: UMD Peer Communication                                | 25 |
| Figure 4-18: Router Communication                                  | 26 |
| Figure 4-19: Configuring UMD Protocol IDs (PIDs)                   | 27 |
| Figure 4-20: Associating Switcher Sources With Router Destinations | 28 |
| Figure 5-1: Changing Router Crosspoints                            | 30 |

### Tables

| Table 4-2: Primary Source/VGPI        | 16 |
|---------------------------------------|----|
| Table 4-3: Switcher Status Parameters | 24 |
| Table 4-4: Router Status Parameters   | 26 |

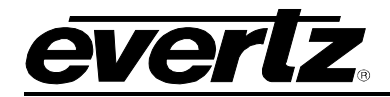

## **REVISION HISTORY**

| REVISION | DESCRIPTION                                                                    | DATE   |
|----------|--------------------------------------------------------------------------------|--------|
| 1.0      | First Release                                                                  | Oct 07 |
| 1.1      | Updated card edge drawing and RS-422 Wiring table                              | Nov 07 |
| 1.2      | Added Tally Support Information                                                | Jan 08 |
| 1.3      | Tally groups are now GPx Red and Green                                         | Apr 08 |
| 1.4      | Added overview, block diagram, technical specifications, and VistaLINK section | Nov 08 |
| 1.5      | Removed references to GPI, GPO, LTC specifications                             | Apr 09 |
| 1.6      | Removed block diagram                                                          | Nov 09 |

Information contained in this manual is believed to be accurate and reliable. However, Evertz assumes no responsibility for the use thereof nor for the rights of third parties, which may be affected in any way by the use thereof. Any representations in this document concerning performance of Evertz products are for informational use only and are not warranties of future performance, either expressed or implied. The only warranty offered by Evertz in relation to this product is the Evertz standard limited warranty, stated in the sales contract or order confirmation form.

Although every attempt has been made to accurately describe the features, installation and operation of this product in this manual, no warranty is granted nor liability assumed in relation to any errors or omissions unless specifically undertaken in the Evertz sales contract or order confirmation. Information contained in this manual is periodically updated and changes will be incorporated into subsequent editions. If you encounter an error, please notify Evertz Customer Service department. Evertz reserves the right, without notice or liability, to make changes in equipment design or specifications.

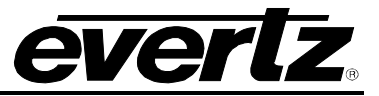

This page left intentionally blank

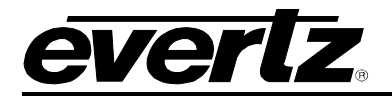

### 1. OVERVIEW

The 7700PTX Universal Protocol Translator module provides an interface between third-party and Evertz equipment. The 7700PTX communicates with third-party equipment either via one of four serial ports or via a built in Ethernet port. These ports can provide bi-directional protocol support.

#### Function:

The function of the 7700PTX generally falls into one of four categories:

- 1. **Third-Party Router Control:** In this mode the 7700PTX affords *Vista*LINK<sub>®</sub> the ability to control and monitor third-party routers. The 7700PTX can convey UMD information to Evertz monitoring equipment.
- 2. **Third-Party UMD Interface:** In this mode the 7700PTX translates third-party UMD protocol data into a format suitable for Evertz monitoring equipment.
- 3. **Third-Party Switcher Interface:** In this mode the 7700PTX extracts tally information from thirdparty switchers and translates and conveys that tally information to Evertz monitoring equipment.
- 4. **Third-Party Device Control:** In this mode the 7700PTX allows *Vista*LINK<sub>®</sub> to control third-party devices such as satellite controllers.

#### Features:

- 4 serial ports RS232/422 selectable
- Modular, conveniently fits into 7700FR-C 3RU frame
- Frame status trigger
- VistaLINK<sub>®</sub> capable for remote monitoring and control via SNMP (using VistaLINK<sub>®</sub>PRO)

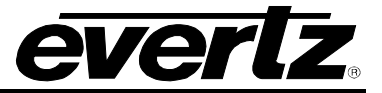

## 2. CARD EDGE CONTROLS

#### 2.1. DETERMINING CURRENT IP ADDRESS SETTINGS

To read the current IP address during normal operation, press the front switch DOWN. The IP address can be read on the four-character alphanumeric display.

#### 2.2. RESTORING FACTORY DEFAULTS

To restore all settings to factory defaults, apply power to the card while holding the toggle switch UP until the green LED is illuminated.

#### 2.3. CARD EDGE LEDS

LED 22 is illuminated when Ethernet activity is detected.

All other card edge LEDs are for factory use only.

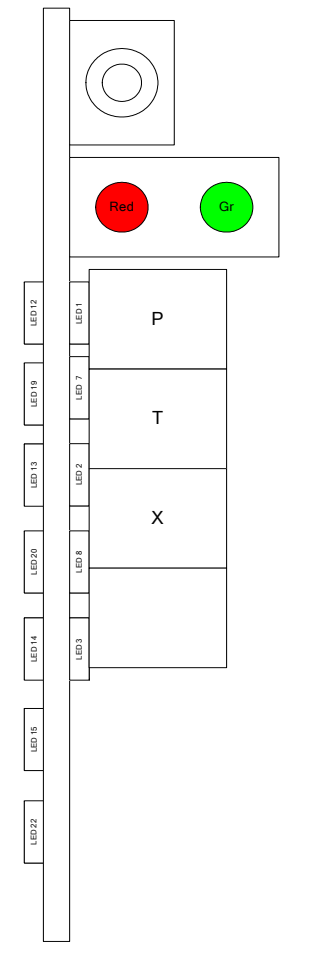

Figure 2-1: PTX Card Edge

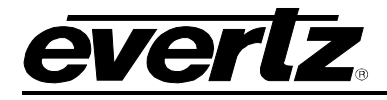

## 3. TECHNICAL SPECIFICATIONS

#### 3.1. DATA INPUT SERIAL PORT

| Number of Ports: | 4 RS-232 or 3 RS-422        |
|------------------|-----------------------------|
| Connector:       | Phoenix Terminal Block pins |
| Baud Rate:       | Up to 1Mbaud                |

#### 3.2. ELECTRICAL

| Voltage: | +12V DC                                        |
|----------|------------------------------------------------|
| Power:   | < 6W                                           |
| Safety:  | ETL Listed, complies with EU safety directives |
| EMI/RFI: | Complies with FCC Part 15, Class A             |
|          | EU EMC Directive                               |

#### 3.3. PHYSICAL

Number of slots: 2

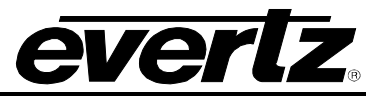

## 4. CONFIGURATION

#### 4.1. EXAMPLE CONFIGURATION: UMDS, TALLIES, SOURCE NAMES

The setup of Figure 4-1 will be used to demonstrate how to configure the 7700PTX-MVS when:

- A Quartz router is part of the setup.
- UMDs are to be passed along to the MVP.
- Source names are to be conveyed to the switcher.
- Tally information (via VGPIs) is to be sent to the MVP.

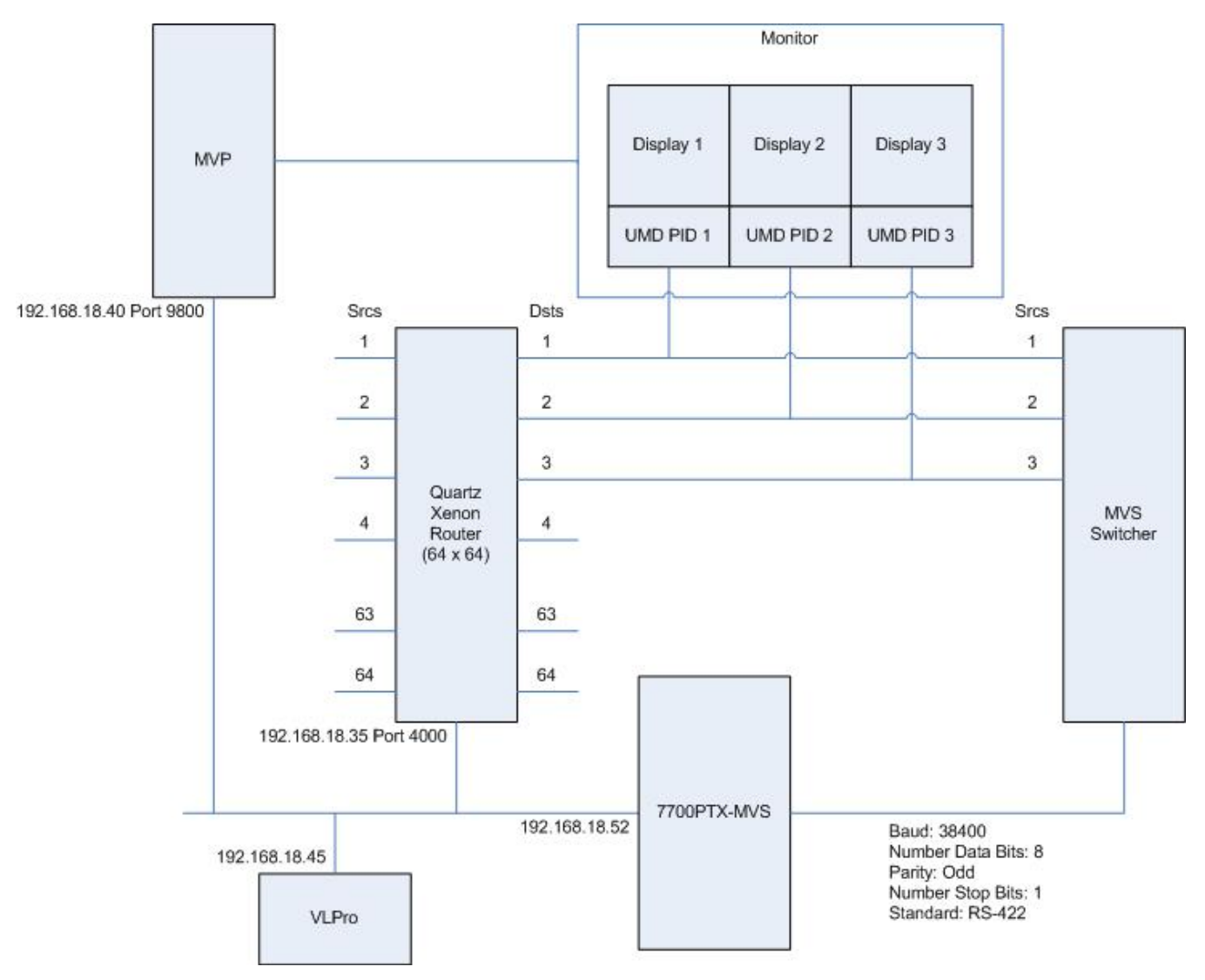

Figure 4-1: Example Setup with Quartz Router

Figure 4-1 contains the following elements:

- A 64x64 Xenon router with IP address 192.168.18.35. The router is configured so that Ethernet 1 port, as a server, will receive the Quartz standard protocol on port number 4000.
- A MVP with a single output card. The output card has IP address 192.168.18.40. It is configured to receive UMD/VGPI data using Image Video over a network link using TCP port 9800. A monitor is connected to the output card.
- Destination 1 of the router is monitored by Display 1. Display 1 has a UMD with protocol ID (PID) set to 1. This UMD displays the name of the router source associated with router destination 1. VGPI 1 is associated with Display 1.
- Destination 1 of the router is connected to source 1 of the switcher.
- Destination 2 of the router is monitored by Display 2. Display 2 has a UMD with a PID of 2. This UMD displays the name of the router source associated with router destination 2. VGPI 2 is associated with Display 2.
- Destination 2 of the router is connected to source 2 of the switcher.
- Destination 3 of the router is monitored by Display 3. Display 3 has a UMD with a PID of 3. This UMD displays the name of the router source associated with router destination 3. VGPI 3 is associated with Display 3.
- Destination 3 of the router is connected to source 3 of the switcher.
- A 7700PTX-MVS has IP address 192.168.18.52. It conveys UMD and/or tally (VGPI) information via TCP to the MVP's output card. It uses TCP to retrieve source names and crosspoint information from the Xenon router. It uses the MVS-8000 protocol over a serial link to set the names of switcher sources 1, 2, and 3. It can retrieve tally information from the switcher and convey this as VGPIs to the MVP's output card. Switcher source names 1, 2 and 3 will correspond to the router sources associated with router destinations 1, 2, and 3 respectively.
- A computer, having IP address 192.168.18.45, with VLPro installed. Apart from its network settings, VLPro is used to configure the parameters of the 7700PTX-MVS.

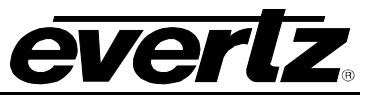

#### 4.2. EXAMPLE CONFIGURATION: TALLIES

The setup of Figure 4-2 will be used to demonstrate how to configure the 7700PTX-MVS when:

• Tally information (via VGPIs) is to be sent to the MVP.

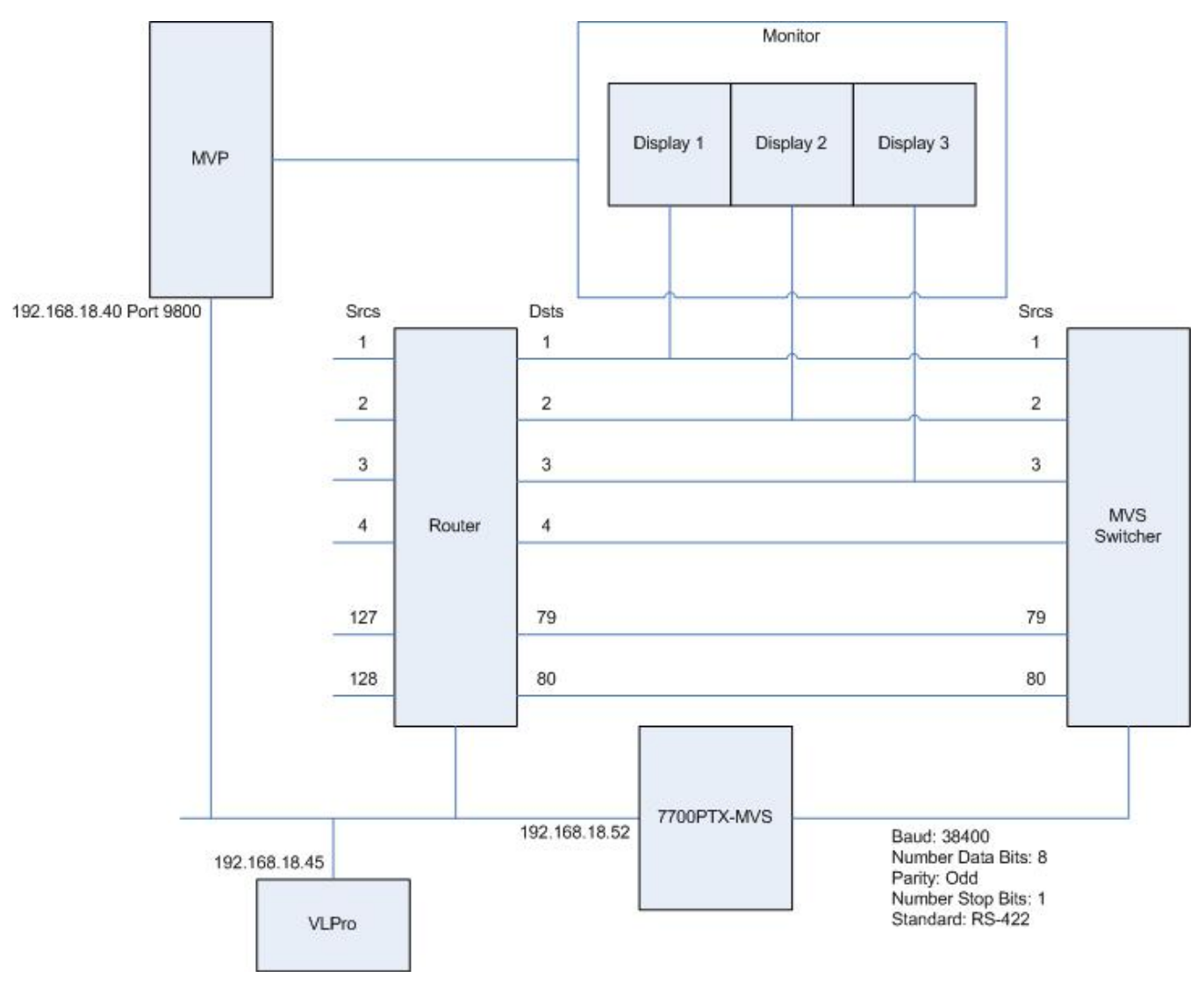

Figure 4-2: Example Setup without Quartz Router

Figure 4-2 contains the following elements:

- A 128x80 router whose outputs are connected to the primary sources of the switcher.
- A MVP with a single output card. The output card has IP address 192.168.18.40. It is configured to receive VGPI data using Image Video over a network link using TCP port 9800. A monitor is connected to the output card.
- Destination 1 of the router is monitored by Display 1. VGPI 1 is associated with Display 1.
- Destination 1 of the router is connected to source 1 of the switcher.
- Destination 2 of the router is monitored by Display 2. VGPI 2 is associated with Display 2.
- Destination 2 of the router is connected to source 2 of the switcher.
- Destination 3 of the router is monitored by Display 3. VGPI 3 is associated with Display 3.
- Destination 3 of the router is connected to source 3 of the switcher.
- A 7700PTX-MVS has the IP address 192.168.18.52. It conveys tally (VGPI) information via TCP to the MVP's output card.
- A computer, having IP address 192.168.18.45, with VLPro installed. Apart from its network settings, VLPro is used to configure the parameters of the 7700PTX-MVS.

#### 4.3. STEP 1: PREPARE MVP OUTPUT CARD TO RECEIVE UMD AND/OR VGPI (TALLY) DATA

- 1. Connect a console application, such as HyperTerminal, to the output card using a procedure similar to that of section 4.5.
- 2. From the output card's Main Menu select Under Monitor Display Setup.
- 3. Select Set protocol.
- 4. Select Image Video.
- 5. Select *Network* as the input type.
- 6. Enter 9800 for the TCP port.
- 7. Select S to Save and Exit.
- 8. Reboot the output card.
- 9. During the subsequent boot process you should see the message *Ready to accept ImageVideo Protocol* on the console. This message indicates the output card is listening on TCP port 9800 for UMD data.

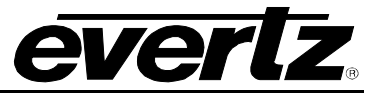

#### 4.4. STEP 2: CONNECT 7700PTX-MVS TO THE SWITCHER

- 1. Ensure there is no power applied to the 7700PTX-MVS.
- 2. Connect the RS-422 pins of the 7700PTX-MVS to those of the switcher. See Figure 4-3 and Table 4-1.
- 3. Apply power to the 7700PTX-MVS.

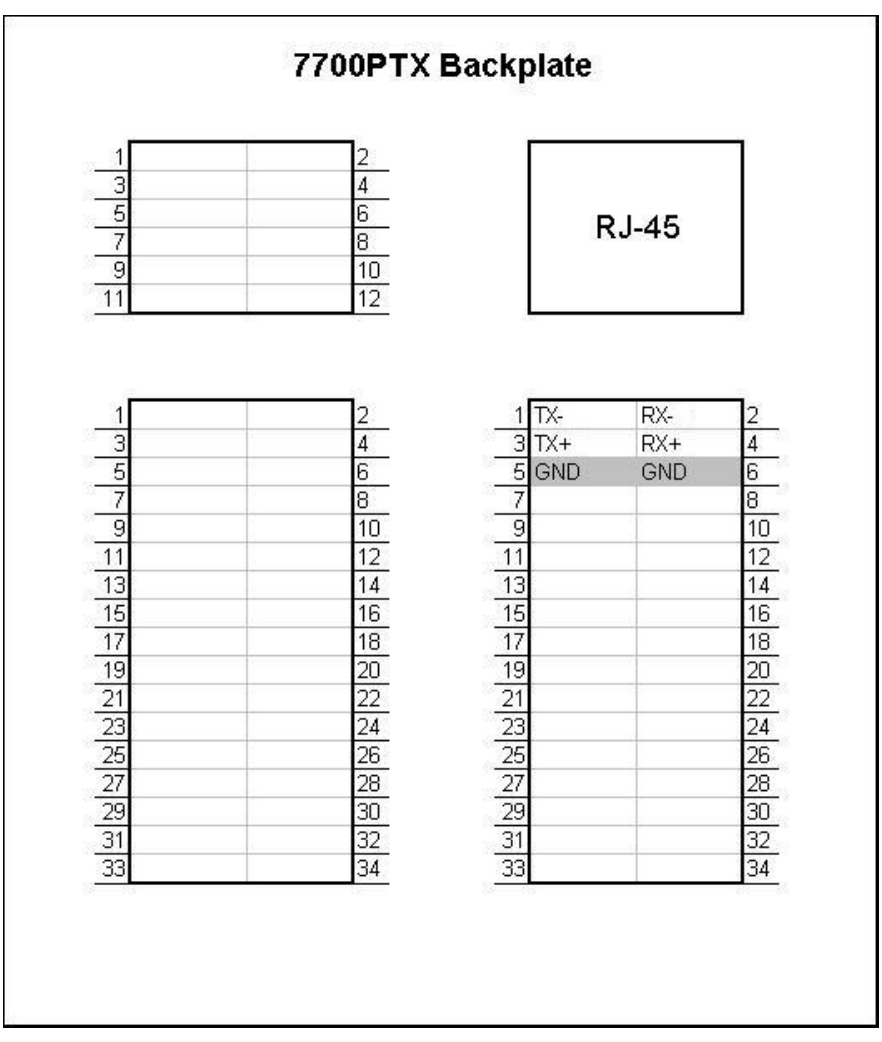

Figure 4-3: RS-422 Pins

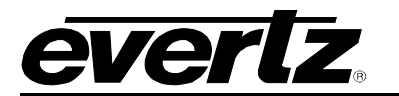

7700 MultiFrame Manual

7700PTX-MVS Quartz Remote Control To MVS Protocol Translator

|      | 7700PTX-MVS |     |           | Switcher          |                         |
|------|-------------|-----|-----------|-------------------|-------------------------|
| Port | Pin Name    | Pin | Pin Name  | CCP Editor<br>Pin | DCU Serial<br>Tally Pin |
|      | TX-         | 1   | RX -      | 2                 | 2                       |
|      | TX+         | 3   | RX +      | 10                | 7                       |
| 4    | RX-         | 2   | TX -      | 11                | 8                       |
| I    | RX+         | 4   | TX +      | 3                 | 3                       |
|      | GND         | 6   | RX Common | 1                 | 4                       |
|      | GND         | 5   | TX Common | 4                 | 6                       |

Table 4-1: RS-422 Wiring

#### 4.5. STEP 3: CONNECT A PC TO THE DEBUG/MONITOR PORT

The network parameters of the 7700PTX-MVS must be configured via its debug/monitor port, the header of which is labeled J1. A special Evertz adapter cable allows this port to connect to the COM port of a personal computer. The following steps describe this procedure.

- 1. Locate the small, keyed, four-pin end of the upgrade cable provided by Evertz.
- 2. Connect it to the four-pin interface (J1) near the front of the 7700PTX, directly above the card unlock latch.

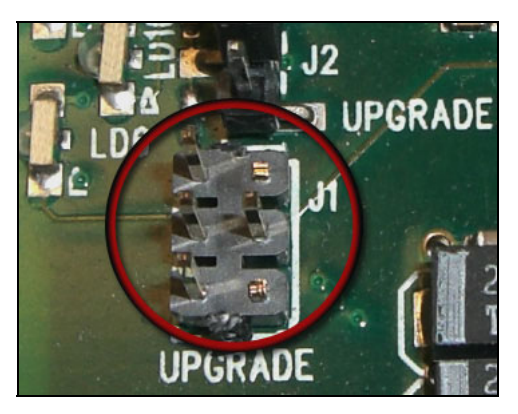

Figure 4-4: Upgrade Jumper

- 3. Connect the other end of the upgrade cable to a straight-through serial cable. Connect the serial cable to the serial or COM port of the computer.
- 4. Initiate HyperTerminal on your computer by selecting: *"Start\Programs\Accessories\Communications\HyperTerminal"*.
- 5. Enter a name for your connection, for example: PTX.
- 6. Press the <Enter> key. A new "Connect To" window will appear as shown in Figure 4-5.

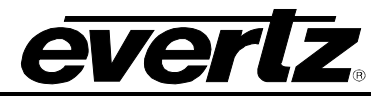

| Connect To 🛛 💽 🗙                                          |
|-----------------------------------------------------------|
| NIP VIP                                                   |
| Enter details for the phone number that you want to dial: |
| Country/region: United States of America (1)              |
| Ar <u>e</u> a code: 905                                   |
| Phone number:                                             |
| Connect using:                                            |
| OK Cancel                                                 |

Figure 4-5: 'Connect To' Window

- 7. From the "*Connect using*" drop down menu, select *COM1* from the drop down list. If *COM1* is in use, select an alternate COM port.
- 8. Press the <Enter> key or select OK. This opens the "COM Properties" window as shown in.

| COM | 1 Properties             |        |                 | [          | ? × |
|-----|--------------------------|--------|-----------------|------------|-----|
| Po  | rt Settings              |        |                 |            |     |
|     |                          |        |                 |            |     |
|     | <u>B</u> its per second: | 115200 |                 | •          |     |
|     | <u>D</u> ata bits:       | 8      |                 | •          |     |
|     | <u>P</u> arity:          | None   |                 | •          |     |
|     | <u>S</u> top bits:       | 2      |                 | •          |     |
|     | Elow control:            | None   |                 | F          |     |
|     |                          |        | <u>R</u> estore | ) Defaults |     |
|     | 0                        | к      | Cancel          | Appl       | y I |

Figure 4-6: COM1 Properties

- 9. Enter the information for the COM1 Properties settings as listed in Figure 4-6.
- 10. Press the <Enter> key or select OK. The "COM Properties" window closes, leaving the HyperTerminal window open.
- 11. Apply power if the 7700PTX-MVS does not have power. The boot sequence and Main Menu are displayed in the HyperTerminal window.

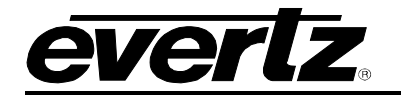

- 12. If the 7700PTX-MVS has power, press the <Enter> key to view the 7700PTX-MVS's menu system.
- 13. Various 7700PTX-MVS parameters are configurable via the 7700PTX-MVS's menu system, the root of which is called *Main Menu*. This is shown in Figure 4-7.

| 🌯 c3_dbg - HyperTe                                                                                | erminal                                                                                                 |    |
|---------------------------------------------------------------------------------------------------|----------------------------------------------------------------------------------------------------|----|
| File Edit View Call                                                                               | Transfer Help                                                                                           |    |
| D 🗃 🎯 🔏 💷                                                                                         |                                                                                                    |    |
|                                                                                                   | Main Menu  <br>(7700PTX-MVS v1.00 b51)                                                                  |    |
| (1) Network<br>(2) Switche<br>(3) SNMP Se<br>(4) Router<br>(5) Under M<br>(6) Enginee<br>(X) Exit | Configuration<br>r Interface Setup<br>tup<br>Interface Setup<br>onitor Display Peer Setup<br>ring/Debug |    |
| Connected 3:53:17                                                                                 | ANSI 115200 8-N-2 SCROLL CAPS NUM Capture Print echo                                                    | 1. |

Figure 4-7: 7700PTX-MVS Main Menu

#### 4.6. STEP 4: CONFIGURE NETWORK PARAMETERS

| 🎨 c3_dbg - HyperTerminal                                                                                                    |  |
|----------------------------------------------------------------------------------------------------|--|
| File Edit View Call Transfer Help                                                                                                    |  |
|                                                                                                    |  |
| Network Configuration  <br>  (7700PTX-MVS v1.00 b51)                                                                                                    |  |
| MAC: 00:02:c5:fe:cf:74<br>ip address: 192.168.18.52<br>netmask address: 255.255.0<br>gateway: 0.0.0<br>broadcast address: 192.168.18.255<br>DHCP enabled: False |  |
| <pre>(1) Set IP Address (2) Set Netmask (3) Set Gateway (4) Set Broadcast Address (5) Use DHCP (\$) Save and Exit (X) Exit</pre>                                |  |
|                                                                                                    |  |

Figure 4-8: 7700PTX-MVS Network Configuration Menu

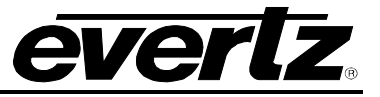

The network parameters of the 7700PTX-MVS can only be configured using its menu system.

- 1. From the Main Menu select Network Configuration.
- 2. Select Set IP Address then enter the IP address, 192.168.18.52, of the 770PTX-MVS.
- 3. Select Set Netmask then enter the subnet mask, 255.255.255.0, of the 7700PTX-MVS.
- 4. For example, the MVP output card and Xenon router reside on the same IP network as the 7700PTX-MVS. Thus, the *gateway* can be left as 0.0.0.0. If the 7700PTX-MVS were on a different IP network then the IP address of the gateway would need to be entered by selecting *Set Gateway* and entering the appropriate IP address.
- 5. For a manually entered network configuration, ensure *DHCP enabled* is set to *False*. A setting of *True* means the 7700PTX-MVS will, upon boot, try to fetch network settings from a DHCP server. The *Use DHCP* entry permits changes to this parameter.
- 6. Once the network settings are configured, select *Save* and *Exit* before exiting the *Network Configuration* to save the settings, otherwise select *Exit*.
- 7. Reboot the 7700PTX-MVS.
- 8. Ensure the VLPro machine can ping the 7700PTX-MVS. If it can, the menu system of the 7700PTX-MVS is no longer required and the adapter cable can be removed from the debug/monitor port.

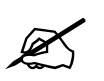

The 7700PTX-MVS must be rebooted for any network setting changes to take effect.

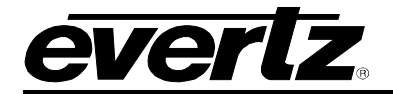

#### 4.7. STEP 5: OPEN 7700PTX-MVS VLPRO CONFIGURATION VIEW

#### Figure 4-9: VLPro Hardware Navigation Tree

- 1. Launch VLPro. The IP address of the 7700PTX-MVS, 192.168.18.52, should appear in the hardware navigation tree.
- 2. Right click on the IP address.
- 3. Click View Configuration.

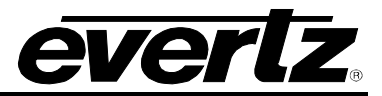

#### 4.8. STEP 6: CONFIGURE SWITCHER PARAMETERS

| 🎟 192.168.18.55, 7700PTXMVS: Configuration 📈 🗹 🗵 |               |                  |             |            |           |         |                 |           |         |
|--------------------------------------------------|---------------|------------------|-------------|------------|-----------|---------|-----------------|-----------|---------|
| Refresh 複 🙋 🛛                                    | I.O Apply 🌉   | <b>1</b>         |             |            |           |         |                 |           |         |
| General Switch                                   | er \ UMD Pee  | rs \ Router \ Cr | osspoints \ |            |           |         |                 |           |         |
| [Interface                                       |               |                  | Status      |            |           |         | Settings        |           | ]       |
| Note: Changes                                    | to these para | meters require   | Commun      | ication    |           |         | Switcher Mode   | Standard  | <b></b> |
| a repoot of the 7                                | 700P1X-MV8    |                  | Pkts Tx     |            | 835       |         | VGPI Display ID | 500       |         |
| Baud Rate                                        | 960           |                  | Pkts Rx     |            | 0         |         | Vgpi Grp1 Owner | GP1 Red   | •       |
| Number of Data                                   | Bits 8        | -                | Error Pkts  | Rx         | 0         |         | Vgpi Grp2 Owner | Available | •       |
| Parity                                           | Nor           | ne 🔻             | Respons     | e Timeouts | 835       |         | Vgpi Grp3 Owner | Available | •       |
| Number of Stop                                   | Bits 1        | •                | Clear       |            |           | alse    | Vapi Grp4 Owner | Available |         |
| Standard                                         | RS            | 232 👻            |             |            | O nuc O l |         |                 | L         |         |
|                                                  |               |                  |             |            |           |         |                 |           |         |
| -VGPI Status                                     |               |                  |             |            |           |         |                 |           |         |
| Primary                                          | VGPI Gro      | up 1             | VGPI Gro    | up 2       | VGPI Gro  | oup 3   | VGPI Gro        | up 4      |         |
| Source                                           | VGPI          | VGPI             | VGPI        | VGPI       | VGPI      | VGPI    | VGPI            | VGPI      |         |
| Number                                           | Number        | Status           | Number      | Status     | Number    | Status  | Number          | Status    |         |
|                                                  |               |                  |             |            |           |         |                 |           |         |
| 1                                                | 1             | 0#               | 81          | Disabled   | 161       | Disable | d 241           | Disabled  |         |
| 2                                                | 2             | Off              | 82          | Disabled   | 162       | Disable | d 242           | Disabled  |         |
| 3                                                | 3             | Off              | 83          | Disabled   | 163       | Disable | d 243           | Disabled  |         |
| 4                                                | 4             | Off              | 84          | Disabled   | 164       | Disable | d 244           | Disabled  |         |
| 5                                                | 5             | Off              | 85          | Disabled   | 165       | Disable | d 245           | Disabled  |         |
| 6                                                | 6             | Off              | 86          | Disabled   | 166       | Disable | d 246           | Disabled  |         |
| 7                                                | 7             | Off              | 87          | Disabled   | 167       | Disable | d 247           | Disabled  |         |
| 8                                                | 8             | Off              | 88          | Disabled   | 168       | Disable | d 248           | Disabled  |         |
| 9                                                | 9             | Off              | 89          | Disabled   | 169       | Disable | d 249           | Disabled  |         |
| 10                                               | 10            | Off              | 90          | Disabled   | 170       | Disable | d 250           | Disabled  |         |
| 11                                               | 11            | Off              | 91          | Disabled   | 171       | Disable | d 251           | Disabled  |         |
| 12                                               | 12            | Off              | 92          | Disabled   | 172       | Disable | d 252           | Disabled  |         |
| 4.2                                              |               | 04               |             |            |           |         |                 |           |         |

#### Figure 4-10: Switcher Parameters

- 1. From the VLPro configuration view, click the Switcher tab.
- 2. Select the baud rate to match that of the switcher. Typically, this value is 38400.
- 3. Select the number of data bits to match that of the switcher. Typically, this value is 8.
- 4. Select the parity to match that of the switcher. Typically, odd parity is used.

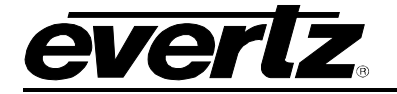

- 5. Select the number of stop bits to match that of the switcher. Typically, this value is 1.
- 6. Select the standard to match that of the switcher. Typically, this value is RS-422.
- 7. If desired, the tallies of the switcher can be monitored. The switcher will indicate which of its primary sources are contributing to the switcher's outputs. Tally information is conveyed as VGPIs to the MVP's output card. A VGPI is associated with each of the switcher's 80 primary sources. The 7700PTX-MVP supports up to 4 VGPI groups. Each VGPI group consists of 80 VGPI's one for each primary source of the switcher. A VGPI group can be assigned an owner. An owner corresponds to one of the switcher's outputs. Thus, if a VGPI is on the switcher's primary source it is contributing to the monitored output. If a VGPI is off the primary source it is not contributing to the monitored output. For instance, suppose we wish to monitor the switcher's program/preview output. As shown in Figure 4-10, *GP1 Red* is selected as the owner of VGPI group 1 (*GP1 Red* is typically associated with PP on-air). Thus VGPIs 1 80 will be associated with the program/preview output. Table 4-2 shows the primary source/VGPI relationship.
- 8. Click the *Apply* button.
- 9. A reboot of the 7700PTX-MVS is required in order for changes to the switcher interface parameters to take effect. However, this step will be delayed until all parameters of the 7700PTX-MVS are configured.

| Primary Source | VGPI Group 1 | VGPI Group 2 | VGPI Group 3 | VGPI Group 4 |
|----------------|--------------|--------------|--------------|--------------|
| 1              | 1            | 81           | 161          | 241          |
| 2              | 2            | 82           | 162          | 242          |
| 3              | 3            | 83           | 163          | 243          |
| 4              | 4            | 84           | 164          | 244          |
| 5              | 5            | 85           | 165          | 245          |
| 6              | 6            | 86           | 166          | 246          |
| 7              | 7            | 87           | 167          | 247          |
| 8              | 8            | 88           | 168          | 248          |
| 9              | 9            | 89           | 169          | 249          |
| 10             | 10           | 90           | 170          | 250          |
| 11             | 11           | 91           | 171          | 251          |
| 12             | 12           | 92           | 172          | 252          |
| 13             | 13           | 93           | 173          | 253          |
| 14             | 14           | 94           | 174          | 254          |
| 15             | 15           | 95           | 175          | 255          |
| 16             | 16           | 96           | 176          | 256          |
| 17             | 17           | 97           | 177          | 257          |
| 18             | 18           | 98           | 178          | 258          |
| 19             | 19           | 99           | 179          | 259          |
| 20             | 20           | 100          | 180          | 260          |
| 21             | 21           | 101          | 181          | 261          |
| 22             | 22           | 102          | 182          | 262          |
| 23             | 23           | 103          | 183          | 263          |
| 24             | 24           | 104          | 184          | 264          |
| 25             | 25           | 105          | 185          | 265          |
| 26             | 26           | 106          | 186          | 266          |
| 27             | 27           | 107          | 187          | 267          |
| 28             | 28           | 108          | 188          | 268          |
| 29             | 29           | 109          | 189          | 269          |
| 30             | 30           | 110          | 190          | 270          |
| 31             | 31           | 111          | 191          | 271          |
| 32             | 32           | 112          | 192          | 272          |
| 33             | 33           | 113          | 193          | 273          |

### 7700 MultiFrame Manual 7700PTX-MVS Quartz Remote Control To MVS Protocol Translator

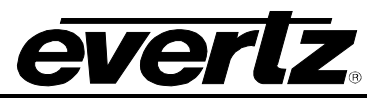

| 34 | 34 | 114 | 194        | 274 |
|----|----|-----|------------|-----|
| 35 | 35 | 115 | 195        | 275 |
| 36 | 36 | 116 | 196        | 276 |
| 37 | 37 | 117 | 197        | 277 |
| 38 | 38 | 118 | 198        | 278 |
| 39 | 39 | 119 | 199        | 279 |
| 40 | 40 | 120 | 200        | 280 |
| 41 | 41 | 121 | 201        | 281 |
| 42 | 42 | 122 | 202        | 282 |
| 43 | 43 | 123 | 203        | 283 |
| 44 | 44 | 124 | 204        | 284 |
| 45 | 45 | 125 | 205        | 285 |
| 46 | 46 | 126 | 206        | 286 |
| 47 | 47 | 127 | 207        | 287 |
| 48 | 48 | 128 | 208        | 288 |
| 49 | 49 | 129 | 209        | 289 |
| 50 | 50 | 130 | 210        | 290 |
| 51 | 51 | 131 | 211        | 291 |
| 52 | 52 | 132 | 212        | 292 |
| 53 | 53 | 133 | 213        | 293 |
| 54 | 54 | 134 | 214        | 294 |
| 55 | 55 | 135 | 215        | 295 |
| 56 | 56 | 136 | 216        | 296 |
| 57 | 57 | 137 | 217        | 297 |
| 58 | 58 | 138 | 218        | 298 |
| 59 | 59 | 139 | 219        | 299 |
| 60 | 60 | 140 | 220        | 300 |
| 61 | 61 | 141 | 221        | 301 |
| 62 | 62 | 142 | 222        | 302 |
| 63 | 63 | 143 | 223        | 303 |
| 64 | 64 | 144 | 224        | 304 |
| 65 | 65 | 145 | 225        | 305 |
| 66 | 66 | 146 | 226        | 306 |
| 67 | 67 | 147 | 227        | 307 |
| 68 | 68 | 148 | 228        | 308 |
| 69 | 69 | 149 | 229        | 309 |
| 70 | 70 | 150 | 230        | 310 |
| 71 | 71 | 151 | 231        | 311 |
| 72 | 72 | 152 | 232        | 312 |
| 73 | 73 | 153 | 233        | 313 |
| 75 | 75 | 104 | ∠34<br>225 | 314 |
| 10 | 10 | 100 | 200        | 313 |
| 77 | 77 | 150 | ∠30<br>227 | 310 |
| 70 | 79 | 107 | 201        | 310 |
| 70 | 70 | 150 | 230        | 310 |
| 13 | 19 | 160 | 239        | 320 |
| ōU | 60 | 100 | ∠40        | 320 |

 Table 4-2: Primary Source/VGPI

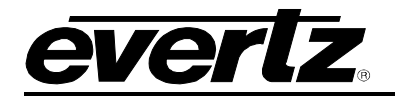

#### 4.9. STEP 7: CONFIGURE UMD/VGPI (TALLY) PEERS

| File       Tree       Alarm       Configuration       Audit       Preset       Tools       Window       Help         Tree       Tree       Tree       Tools       Tools       Window       Help         Wavigation       Tree       Tools       Tools       Tools       Window       Help         Wavigation       Tools       Tools       Tools       Tools       Tools       Tools         Wavigation       Tools       Tools       Tools       Tools       Tools       Tools         Wavigation       Tools       Tools       Tools       Tools       Tools       Tools         Wavigation       Tools       Tools       Tools       Tools       Tools       Tools         Markation       Tools       Tools       Tools       Tools       Tools       Tools         UMD Peers       Note: Changes to these parameters require a reboot of the 7700PTX-MVS       Justification       Centre       Tools       Tools       Tools       Tools       Tools       Tools       Tools       Tools       Tools       Tools       Tools       Tools       Tools       Tools       Tools       Tools       Tools       Tools       Tools       Tools       Tools       Tools                                                                                                    | 8 ×    |
|----------------------------------------------------------------------------------------------------|--------|
| Tree *** *******************************                                                                                                    |        |
| Navigation Tree Hardware Hardware 192.168.18.52 General Switcher UMD Peers Note: Changes to these parameters require a reboot of the 7700PTX-MVS Justification Centre Number IP Address TCP Port Communications                                                                                                    |        |
| Refresh @ @ 1.0       Apply W W W         Image: Image: | ₫ ^    |
| General Switcher UMD Peers Router Crosspoints UMD Peers Note: Changes to these parameters require a reboot of the 7700PTX-MVS Justification Centre Number IP Address TCP Port Communications                                                                                                    |        |
| UMD Peers         Note: Changes to these parameters require a reboot of the 7700PTX-MVS         Justification         Centre         Number       IP Address         TCP Port       Communications                                                                                                    |        |
| Note: Changes to these parameters require a reboot of the 7700PTX-MVS       Justification       Centre       Number       IP Address       TCP Port       Communications                                                                                                    |        |
| Justification Centre  Number IP Address TCP Port Communications                                                                                                    |        |
| Number IP Address TCP Port Communications                                                                                                    |        |
|                                                                                                    |        |
| 1 192.168.18.40 9800                                                                                                    | 220    |
| 2 0.0.0 0                                                                                                    | 100000 |
| 3 0.0.0.0                                                                                                    |        |
| 4 0.0.0.0 0                                                                                                    |        |
| 5 0.0.0.0 0                                                                                                    |        |
| 6 0.0.0.0 0                                                                                                    |        |
| 7 0.0.0.0 0                                                                                                    |        |
| 8 0.0.0 0                                                                                                    |        |
| 9 0.0.0 0                                                                                                    |        |
| 10 0.0.0 0                                                                                                    |        |
|                                                                                                    |        |
|                                                                                                    |        |
|                                                                                                    |        |
|                                                                                                    |        |
|                                                                                                    |        |
|                                                                                                    | -      |

Figure 4-11: UMD Peer Parameters

- 1. From the VLPro configuration view, click the UMD Peers tab.
- 2. Configure how the UMD text will be justified by selecting an appropriate entry from the *Justification* box.
- 3. Enter the IP address of the host to receive UMD data. For our example, this will correspond to the IP address of the MVP's output card, 192.168.18.40.
- 4. Enter the TCP port over which the UMD data will be exchanged. For our example, this will be 9800.
- 5. Click the *Apply* button.
- 6. A reboot of the 7700PTX-MVS is required in order for changes to the UMD Peer parameters to take effect. However, this step will be delayed until all parameters of the 7700PTX-MVS are configured.

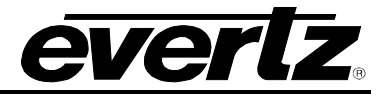

### 4.10. STEP 8: CONFIGURE ROUTER PARAMETERS (OPTIONAL)

This step is applicable only when a Quartz router is installed and UMD and source name retrieval is desired.

| CistaLINK PRO (Standalone)<br>File Tree Alarm Confi<br>Tree 🔁 👰 🐔   Mews 🌉                                               | <mark>2) - 192.168.18.52</mark><br>guration Au <u>d</u> it <u>P</u> reset <u>T</u> o<br>🕵 🐃                                                                                                    | ols <u>W</u> indow <u>H</u> elp |                                                                                                    |                                                                                                    |                                                                                         | _ & × |
|----------------------------------------------------------------------------------------------------|----------------------------------------------------------------------------------------------------|---------------------------------|----------------------------------------------------------------------------------------------------|----------------------------------------------------------------------------------------------------|-----------------------------------------------------------------------------------------|-------|
| Tree Park (Lens )<br>Navigation Tree<br>Hardware<br>Hardware<br>Hardware<br>Hardware<br>Hardware<br>Hardware<br>Hardware | Image Control of the set of the set of t | MVS: Configuration              | Protocol         Write Levels         Read Level         Remove Prepended         Src & Dst Numbers         Src Offset         Dst Offset         Num Srcs         Num Dsts | 1(V) ♥<br>2(A) □<br>3(B) □<br>4(C) □<br>5(D) □<br>6(E) □<br>7(F) □<br>8(G) □<br>1<br>€<br>0 □<br>0<br>64<br>64 | 9(H) [<br>10()] [<br>11(J) [<br>12(K) [<br>13(L) [<br>14(M) ]<br>15(N) [<br>16(O) [<br> |       |
|                                                                                                    | •                                                                                                    |                                 |                                                                                                    |                                                                                                    |                                                                                         |       |

Figure 4-12: Router Parameters

- 1. From the VLPro configuration view, click the *Router* tab.
- 2. Set the IP address to match that of the Xenon router. For our example, the IP address is 192.168.18.35. Using WinSetup, the IP address can be found by selecting *System* then *Ethernet Configuration*.
- Set the TCP port to match that of the Xenon router's Ethernet 1 port number. For our example, the TCP port is 4000. Figure 4-13 shows which WinSetup window is used to configure Ethernet 1 to accept the Quartz protocol.

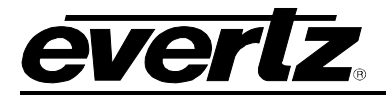

- 4. A reboot of the 7700PTX-MVS is required in order for changes to the router interface parameters to take effect. However, this step will be delayed until all parameters of the 7700PTX-MVS are configured.
- 5. In the *Write levels* section set which router levels will be included in any crosspoint set message sent by the 77700PTX-MVS to the router. These levels must match that configured on the router using WinSetup. Figure 4-14 shows the level configuration for our example. Thus, we would need to set only level *1* as our write level.
- 6. Select the *Read Level* to correspond to one of the selected *Write Levels*. This is the level used by the 7700PTX-MVS when reading router crosspoints. For our example, the *Read Level* would correspond to *1*.
- 7. Some Quartz equipment applies a number to the source or destination name. For instance the name associated with source 1 would be reported as *001, SRC-1*. This parameter, when set to *True*, instructs the 7700PTX-MVS to remove this number.
- 8. It is possible to create a WinSetup configuration whereby 2 (or more) routers are configured in a contiguous manner and the router other than the first is to be controlled. As an example, suppose we have a 32 x 32 router on level 1 and a 16 x 16 router on level 2. WinSetup is used to configure the sources such that 1 to 32 correspond to the first router and 33 to 48 the second. The destinations are configured in the same manner. For this scenario, on the protocol side, the control module of the router deals with sources and destinations between 1 and 48. Suppose the user wishes to control only the 16 x 16 router. It should not be presented as a 48 x 48 router to VLPro but, instead, a 16 x 16. Src Offset and Dst Offset both set to 32 would allow for this.
- 9. Set *Num Srcs* to correspond to the number of router sources. For our example, this would be 64.
- 10. Set *Num Dsts* to correspond to the number of router destinations. For our example, this would be *64*.
- 11. Click the *Apply* button.

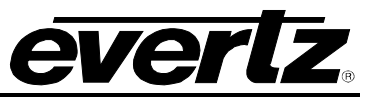

| Edit Frame                                                                                                    |                     |                   |        |       | ×    |
|----------------------------------------------------------------------------------------------------|---------------------|-------------------|--------|-------|------|
| Main Properties Port Protocol Settings                                                                                                    | Audio Configuration | Frame System Data |        |       |      |
| General Setup<br>Ethernet Port 1 Config<br>Eth Port Num 4000<br>IP Address 1 0.0.0<br>Client / Server Max Conns<br>Server 10 10 10 10 10 10 10 10 10 10 10 10 10 | Extra Data          |                   |        |       |      |
|                                                                                                    |                     | ОК                | Cancel | Apply | Help |

Figure 4-13: WinSetup Port Protocol Settings

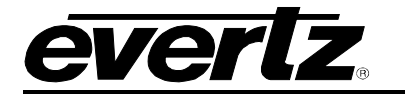

| Vers | ystem Leve         | els     |          |             |   |
|------|--------------------|---------|----------|-------------|---|
|      | Level              | Name    | Enabled  | Complex     |   |
| -    | Level 1            | Level-1 | X        |             |   |
| Lev  | Level 2<br>Level 3 |         |          |             |   |
|      | Level 4            |         |          |             |   |
|      | Level 5<br>Level 6 |         |          |             |   |
|      | Level 7            |         |          |             |   |
| XE   | Level 8            |         |          |             | F |
|      | Add                | Dele    | te       |             |   |
|      | Constant           | -1      |          |             |   |
| -    | - Current Lev      | CI      | -Legend- |             |   |
| 1    | -                  |         | _ P      | rinted      |   |
| _    | Name Le            | vel-1   |          |             |   |
|      | Easthlad           | -       |          |             |   |
| CP   | Enabled            | 1.      |          |             |   |
|      | Complex            | Γ       | LCI      | ) button    |   |
|      |                    |         | 1        |             |   |
|      |                    |         |          |             |   |
| -    |                    |         | TT ANN   |             |   |
|      |                    |         | IV AUG   | rassignment |   |
| F    |                    |         |          |             | F |
|      |                    |         | JK       |             |   |

Figure 4-14: WinSetup System Levels

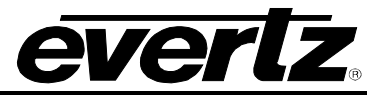

#### 4.11. STEP 9: REBOOT THE 7700PTX-MVS

| 🔗 VistaLINK PRO (Standalone)                             | - 192.168.18.52                                  |                                  |        |
|----------------------------------------------------------|--------------------------------------------------|----------------------------------|--------|
| <u>F</u> ile T <u>r</u> ee <u>A</u> larm <u>C</u> onfigu | uration Au <u>d</u> it <u>P</u> reset <u>T</u> o | ools <u>W</u> indow <u>H</u> elp |        |
| Tree 🔁 🧞 🐔   Views 📖 🛙                                   | R 14                                             |                                  |        |
| 💑 Navigation Tree                                        | 🖼 192.168.18.52, 7700PT                          | XMVS: Configuration              | r 91 🕇 |
| Hardware                                                 | Refresh 🧞 没 1.0 Apply                            | 🖷 🖉 📲 🖉                          |        |
|                                                          | General \Switcher \UMD                           | Peers \ Router \ Crosspoints \   |        |
|                                                          | Misc Control                                     |                                  |        |
|                                                          | Mib Revision                                     | 1                                |        |
|                                                          | Firmware Version                                 | 1.00 build 55                    |        |
|                                                          | Serial Number                                    | 0320700022                       |        |
|                                                          | Reboot                                           | True                             |        |
|                                                          |                                                  |                                  |        |
|                                                          |                                                  |                                  |        |
|                                                          |                                                  |                                  |        |
|                                                          |                                                  |                                  |        |
|                                                          |                                                  |                                  |        |
|                                                          |                                                  |                                  |        |
|                                                          |                                                  |                                  |        |
|                                                          |                                                  |                                  |        |
|                                                          |                                                  |                                  | H      |
|                                                          |                                                  |                                  |        |
|                                                          |                                                  |                                  |        |
|                                                          |                                                  |                                  |        |
|                                                          |                                                  |                                  |        |
|                                                          |                                                  |                                  |        |
|                                                          |                                                  |                                  |        |
|                                                          |                                                  |                                  |        |
|                                                          | <b>   •</b>                                      |                                  |        |

Figure 4-15: Rebooting the 7700PTX-MVS

- 1. From the VLPro configuration view, click the *General* tab.
- 2. Set the *Reboot* box to *True*.
- 3. Click the *Apply* button.
- 4. Since the number of router sources and destinations was changed, the configuration view must be closed.
- 5. Wait 15 seconds to allow the 7700PTX-MVS to establish communications with the router, switcher, and UMD peer(s).
- 6. Open the VLPro configuration view.

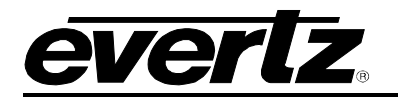

#### 4.12. STEP 10: CHECK SWITCHER COMMUNICATION

| 🎟 192 168 18.55, 7700PTXMVS: Configuration 📂 🗹 🔟 |                |                     |          |           |         |                 |           |         |
|--------------------------------------------------|----------------|---------------------|----------|-----------|---------|-----------------|-----------|---------|
| Refresh 🧞 🧞 1.0 Apply 🎉 🞉                        |                |                     |          |           |         |                 |           |         |
| General Switcher UMD Peers                       | \Router \Cross | spoints $\setminus$ |          |           |         |                 |           |         |
| Interface                                        |                | Status              |          |           |         | Settings        |           |         |
| Note: Changes to these parame                    | eters require  | Communic            | ation    |           |         | Switcher Mode   | Standard  | <b></b> |
| a reboot of the 7700PTX-MVS                      |                | Pkts Tx             |          | 2         |         | VGPI Display ID | 500       |         |
| Baud Rate 38400                                  |                | Pkts Rx             |          | 2         |         | Vgpi Grp1 Owner | GP1 Red   | -       |
| Number of Data Bits 8                            | <b>-</b>       | Error Pkts F        | λx       | 0         |         | Vgpi Grp2 Owner | Available | •       |
| Parity None                                      | •              | Response -          | Timeouts | 0         |         | Vgpi Grp3 Owner | Available | •       |
| Number of Stop Bits 1                            | -              | Clear               |          |           |         | Vani Grn4 Owner | Available |         |
| Standard RS23                                    | 2 🔹            |                     |          |           |         | She she shirts  |           |         |
|                                                  |                |                     |          |           |         |                 |           |         |
| VGPI Status                                      |                |                     |          |           |         |                 |           |         |
| VGPI Group                                       | 11             | VGPI Group          | 0 2      | VGPI Grou | рЗ      | VGPI Grou       | p 4       |         |
| Source VGPI V                                    | /GPI \         | VGPI V              | VGPI     | VGPI      | VGPI    | VGPI            | VGPI      |         |
| Number S                                         | Status 1       | Number              | Status   | Number    | Status  | Number          | Status    |         |
|                                                  |                |                     |          |           |         |                 |           |         |
| 1 1                                              | On 8           | 81                  | Disabled | 161       | Disable | d 241           | Disabled  |         |
| 2 2                                              | Off 8          | 82                  | Disabled | 162       | Disable | ed 242          | Disabled  |         |
| 3 3                                              | Off 8          | 83                  | Disabled | 163       | Disable | d 243           | Disabled  |         |
| 4 4                                              | Off 8          | 84                  | Disabled | 164       | Disable | d 244           | Disabled  |         |
| 5 5                                              | Off 8          | 85                  | Disabled | 165       | Disable | d 245           | Disabled  |         |
| 6 6                                              | Off 8          | 86                  | Disabled | 166       | Disable | d 246           | Disabled  |         |
| 7 7                                              | Off 8          | 87                  | Disabled | 167       | Disable | d 247           | Disabled  |         |
| 8 8                                              | Off 8          | 88                  | Disabled | 168       | Disable | d 248           | Disabled  |         |
| 9 9                                              | Off 8          | 89                  | Disabled | 169       | Disable | d 249           | Disabled  |         |
| 10 10                                            | Off 9          | 90                  | Disabled | 170       | Disable | d 250           | Disabled  |         |
| 11 11                                            | Off 9          | 91                  | Disabled | 171       | Disable | d 251           | Disabled  |         |
| 12 12                                            | Off 9          | 92                  | Disabled | 172       | Disable | d 252           | Disabled  |         |
|                                                  | ~~ /           | ••                  | ~        | 430       | -       |                 | N. 11.1   | •       |

#### Figure 4-16: Switcher Communication

- 1. From the VLPro configuration view, click the *Switcher* tab.
- 2. Check the *Communication* status box. Green indicates the ability of the 7700PTX-MVS to communicate with the switcher. Red indicates the inability of the 7700PTX-MVS to communicate with the switcher. Refer to Table 4-3 for descriptions of the switcher status parameters.

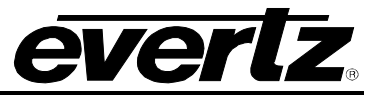

3. If switcher tallies are being monitored, check the VGPI status frame to determine which of the switcher's primary sources are contributing to the monitored switcher output. As Figure 4-16 shows, primary source 1 is contributing to the program/preview on-air switcher output. This information is conveyed as VGPI 1 to the MVP's output card.

| Status<br>Parameter  | Description                                                                                                    |
|----------------------|----------------------------------------------------------------------------------------------------|
| Communication        | Green indicates the ability of the 7700PTX-MVS to communicate with the switcher. Red indicates the inability of the 7700PTX-MVS to communicate with the switcher. This may mean the wiring or serial settings are incorrect. |
| Pkts Tx              | This reports the number of packets sent by the 7700PTX-MVS to the switcher.                                                                                                    |
| Pkts Rx              | This reports the number of packets sent by the switcher to the 7700PTX-MVS.                                                                                                    |
| Error Pkts Rx        | This reports the number of packets with some type of error received by the 7700PTX-MVS.                                                                                                    |
| Response<br>Timeouts | This reports the number of times the 7700PTX-MVS timed out waiting for a response packet from the switcher.                                                                                                    |
| Clear                | The combo box can be used to reset the status statistics. To do so, set the box to <i>True</i> and click the <i>Apply</i> button. Then click the refresh button.                                                             |

**Table 4-3: Switcher Status Parameters** 

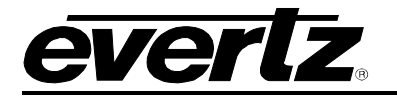

#### 4.13. STEP 11: CHECK UMD/VGPI (TALLY) PEER COMMUNICATION

| 🤗 VistaLINK PRO (Standalone)                            | - 192.168.18.52                 |                                   |                           |                |  | <u>_8×</u> |  |  |  |  |
|---------------------------------------------------------|---------------------------------|-----------------------------------|---------------------------|----------------|--|------------|--|--|--|--|
| <u>F</u> ile T <u>r</u> ee <u>A</u> larm <u>C</u> onfig | uration Au <u>d</u> it <u>f</u> | <u>Preset T</u> ools <u>W</u> ind | dow <u>H</u> elp          |                |  |            |  |  |  |  |
| Tree 🔁 🧞 🧖   Mews 🖏 🛚                                   | R 16                            |                                   |                           |                |  |            |  |  |  |  |
| 🚱 Navigation Tree                                       | 192.168.18.                     | 52, 7700PTXMVS: Con               | figuration                |                |  | - 🗗 🚽      |  |  |  |  |
| 192.168.18.52                                           | Refresh 🙋 🙋                     | 1.0 Apply 时 🕅                     | <b>\$</b> 4               |                |  |            |  |  |  |  |
|                                                         | ∫ General ∖ Swite               | cher VMD Peers (Ro                | outer \ Crosspoints \     |                |  |            |  |  |  |  |
| UMD Peers                                               |                                 |                                   |                           |                |  |            |  |  |  |  |
|                                                         | Note: Change                    | es to these parameters            | s require a reboot of the |                |  |            |  |  |  |  |
|                                                         | Justification                   | Centr                             | e                         | <u> </u>       |  |            |  |  |  |  |
|                                                         | Number                          | IP Address                        | TCP Port                  | Communications |  |            |  |  |  |  |
|                                                         | 1                               | 192.168.18.40                     | 9800                      |                |  |            |  |  |  |  |
|                                                         | 2                               | 0.0.0.0                           | 0                         |                |  |            |  |  |  |  |
|                                                         | 3                               | 0.0.0.0                           |                           |                |  |            |  |  |  |  |
|                                                         | 4                               | 0.0.0.0                           | 0                         |                |  |            |  |  |  |  |
|                                                         | 5                               | 0.0.0.0                           | 0                         |                |  |            |  |  |  |  |
|                                                         | 6                               | 0.0.0.0                           | 0                         |                |  |            |  |  |  |  |
|                                                         | 7                               | 0.0.0.0                           | 0                         |                |  |            |  |  |  |  |
|                                                         | 8                               | 0.0.0.0                           | 0                         |                |  |            |  |  |  |  |
|                                                         | 9                               | 0.0.0.0                           | 0                         |                |  |            |  |  |  |  |
|                                                         | 10                              | 0.0.0.0                           | 0                         |                |  |            |  |  |  |  |
|                                                         | 11                              | 0.0.0.0                           |                           |                |  |            |  |  |  |  |
|                                                         | 12                              | 0.0.0.0                           |                           |                |  |            |  |  |  |  |
|                                                         |                                 |                                   |                           |                |  |            |  |  |  |  |
|                                                         |                                 |                                   |                           |                |  |            |  |  |  |  |
|                                                         |                                 |                                   |                           |                |  |            |  |  |  |  |
|                                                         | 4                               |                                   |                           |                |  | ▼<br>▼     |  |  |  |  |

Figure 4-17: UMD Peer Communication

- 1. From the VLPro configuration view, click the UMD Peers tab.
- 2. Check the *Communications* status box. Green indicates the ability of the 7700PTX-MVS to communicate with that UMD peer. Red indicates the inability of the 7700PTX-MVS to communicate with that UMD peer.

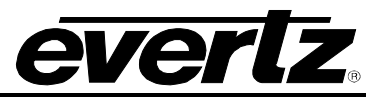

#### 4.14. STEP 12: CHECK ROUTER COMMUNICATION (OPTIONAL)

This step is applicable only when using a Quartz router.

| 🗧 VistaLINK PRO (Standalone) - 192.168.18.52 |                                                      |                             |                                       |          |         |       |  |
|----------------------------------------------|------------------------------------------------------|-----------------------------|---------------------------------------|----------|---------|-------|--|
| Eile Tree <u>A</u> larm <u>C</u> onfig       | guration Au <u>d</u> it <u>P</u> reset <u>T</u> ools | <u>W</u> indow <u>H</u> elp |                                       |          |         |       |  |
| Tree 🔁 🧞 🐔   Mews 🌉                          | <b>R %</b>                                           |                             |                                       |          |         |       |  |
| 🚱 Navigation Tree                            | 192.168.18.52, 7700PTXMV                             | 'S: Configuration           |                                       |          |         | r 🖉 🕇 |  |
| Hardware                                     | Refresh 🧞 🗞 1.0 Apply 🌉 🎉                            |                             |                                       |          |         |       |  |
|                                              | General (Switcher UMD Peers) Router Crosspoints      |                             |                                       |          |         |       |  |
|                                              | Interface                                            |                             | Protocol                              |          |         |       |  |
|                                              | Note: Changes to these para                          | ameters require a reboot    | Write Levels                          | 1(V) 🗹   | 9(H)    |       |  |
|                                              | of the 7700PTX-MVS                                   |                             |                                       | 2(A) 🗌   | 10(1)   |       |  |
|                                              | IP Address                                           | 192.168.18.35               |                                       | 3(B)     | 11(J) 🗌 |       |  |
|                                              | TCP Port                                             | 4000                        |                                       | 4(C)     | 1200    |       |  |
|                                              |                                                      |                             |                                       | 5(D)     | 13(1)   |       |  |
|                                              | Status                                               |                             |                                       |          | 1400    |       |  |
|                                              | Communication                                        |                             |                                       |          | 14(10)  |       |  |
|                                              | Pkts Tx                                              | 194                         |                                       | 7(F) 📋   | 15(N) 📋 |       |  |
|                                              | Pkts Rx                                              | 195                         |                                       | 8(G)     | 16(0)   |       |  |
|                                              | Response Timeouts                                    | 0                           | Read Level                            | Level 1  | -       |       |  |
|                                              | Clear                                                | False 🔹                     | Remove Prepended<br>Src & Dst Numbers | <b>V</b> |         |       |  |
|                                              |                                                      |                             | Src Offset                            | 0        |         |       |  |
|                                              |                                                      |                             | Dst Offset                            | 0        |         |       |  |
|                                              |                                                      |                             | Num Srcs                              | 64       |         |       |  |
|                                              |                                                      |                             | Num Dsts                              | 64       |         |       |  |
|                                              |                                                      |                             |                                       |          | ]       |       |  |
|                                              |                                                      |                             |                                       |          |         |       |  |
|                                              |                                                      |                             |                                       |          |         |       |  |
|                                              |                                                      |                             |                                       |          |         |       |  |
|                                              |                                                      |                             |                                       |          |         | -     |  |
|                                              |                                                      |                             | 1000000                               |          | j, j    |       |  |

Figure 4-18: Router Communication

- 1. From the VLPro configuration view, click the *Router* tab.
- 2. Check the *Communication* status box. Green indicates the ability of the 7700PTX-MVS to communicate with the router. Red indicates the inability of the 7700PTX-MVS to communicate with the router. Refer to Table 4-4 for descriptions of the router status parameters.

| Status Parameter     | Description                                                                                                    |  |  |
|----------------------|----------------------------------------------------------------------------------------------------|--|--|
| Communication        | Green indicates the ability of the 7700PTX-MVS to communicate with the router. Red indicates the inability of the 7700PTX-MVS to communicate with the router.           |  |  |
| Pkts Tx              | This reports the number of packets sent by the 7700PTX-MVS to the router.                                                                                               |  |  |
| Pkts Rx              | This reports the number of packets sent by the router to the 7700PTX-MVS.                                                                                               |  |  |
| Response<br>Timeouts | This reports the number of times the 7700PTX-MVS timed out waiting for a response packet from the router.                                                               |  |  |
| Clear                | The combo box can be used to reset the router statistics. To do so, set the box to <i>True</i> and click the <i>Apply</i> button. Then click the <i>Refresh</i> button. |  |  |

#### Table 4-4: Router Status Parameters

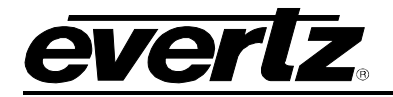

### 4.15. STEP 13: ASSOCIATE UMD PROTOCOL IDS WITH ROUTER DESTINATIONS (OPTIONAL)

This step is applicable only when a Quartz router is involved and the 7700PTX-MVS is to transmit UMD information to the MVP output card(s).

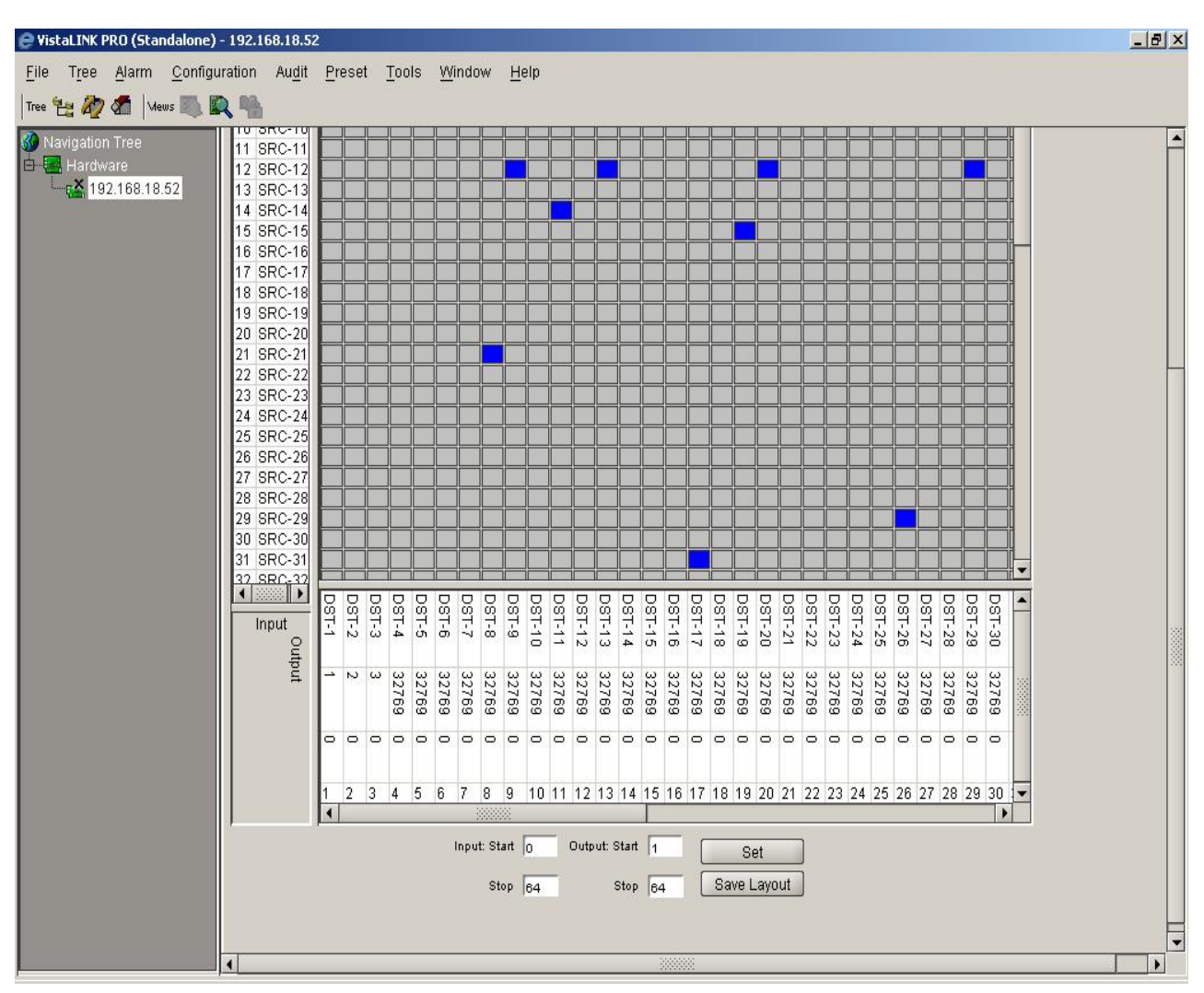

Figure 4-19: Configuring UMD Protocol IDs (PIDs)

- 1. From the VLPro configuration view, click the *Crosspoints* tab.
- 2. Locate the name associated with destination 1. The destinations are located along the bottom of the crosspoint grid.
- Locate the box under the destination name. This box corresponds to the UMD protocol ID associated with this router destination. Double click the box, delete the existing text, and enter
   UMD PID 1 is now associated with router destination 1.
- 4. Repeat step 3 for destinations 2 and 3. Enter PIDs 2 and 3 respectively.
- 5. A UMD PID of 32769 means no UMD is associated with this destination.

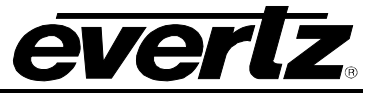

- 6. Click the *Apply* button.
- 7. You should see the name of the sources associated with destinations 1, 2 and 3 on the UMDs having PIDs 1, 2 and 3 respectively.

#### 4.16. STEP 14: ASSOCIATE ROUTER DESTINATIONS WITH SWITCHER SOURCES (OPTIONAL)

This step is required only when a Quartz router is involved and the 7700PTX-MVS is to convey source names to the switcher.

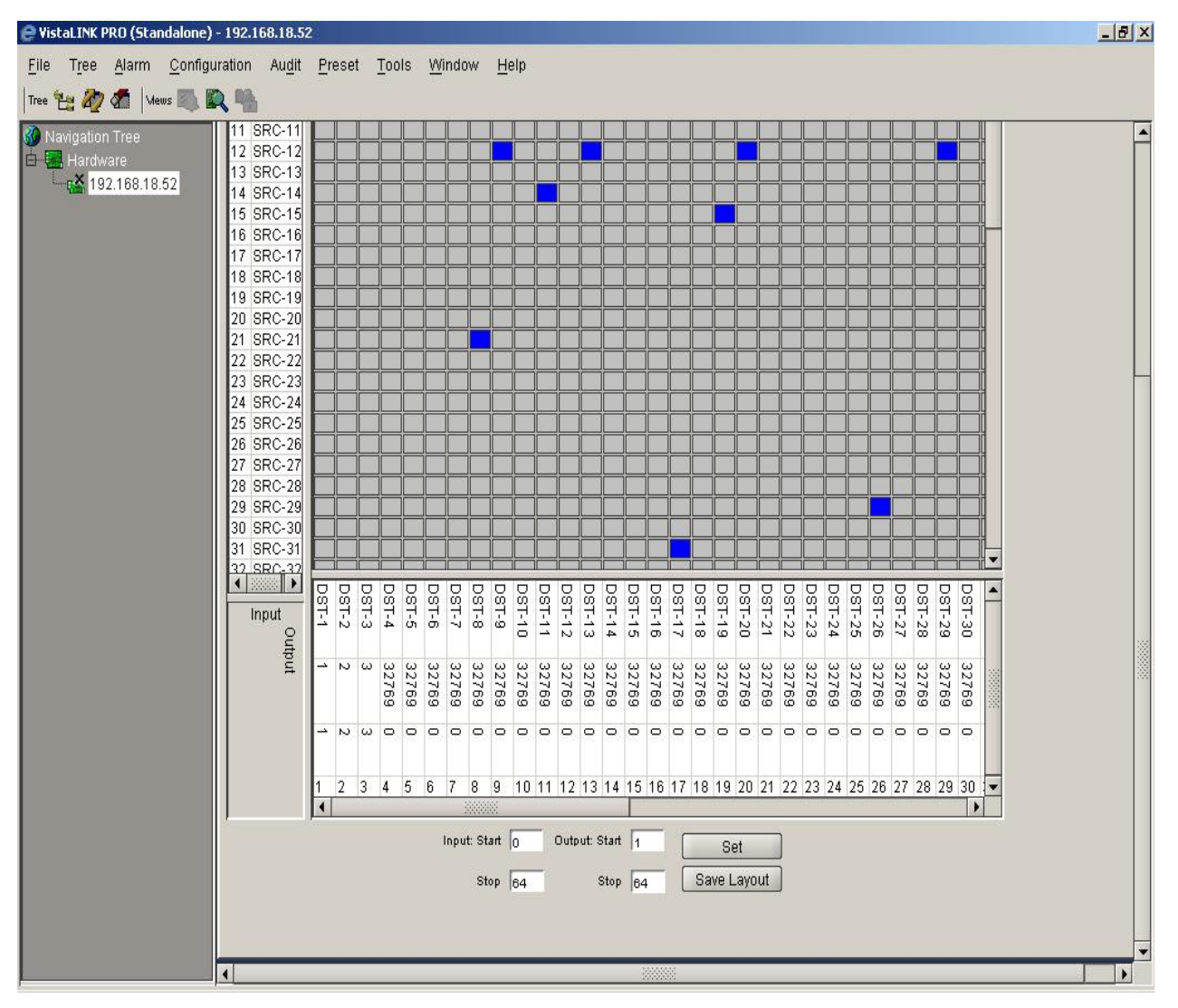

Figure 4-20: Associating Switcher Sources With Router Destinations

- 1. From the VLPro configuration view, click the *Crosspoints* tab.
- 2. Locate the name associated with destination 1. The destinations are located along the bottom of the crosspoint grid.

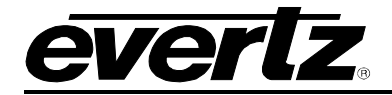

- Locate the box under the UMD protocol ID box. This box corresponds to the switcher source associated with this router destination. Double click the box, delete the existing text, and enter
   Switcher source 1 is now associated with router destination 1.
- 4. Repeat step 3 for destinations 2 and 3. Enter switcher sources 2 and 3 respectively.
- 5. A switcher source of 1 means this destination is not connected to the switcher.
- 6. Click the *Apply* button.
- 7. The names of the sources associated with destinations 1, 2 and 3 should be applied to switcher sources 1, 2, and 3 respectively.

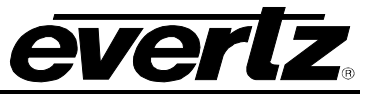

## 5. ROUTER CONTROL

The information in this section is applicable only when a Quartz router is part of the setup.

#### 5.1. CROSSPOINT CONTROL

VLPro can be used to change router crosspoints. As an example, suppose source 2 is to be routed to destination 1:

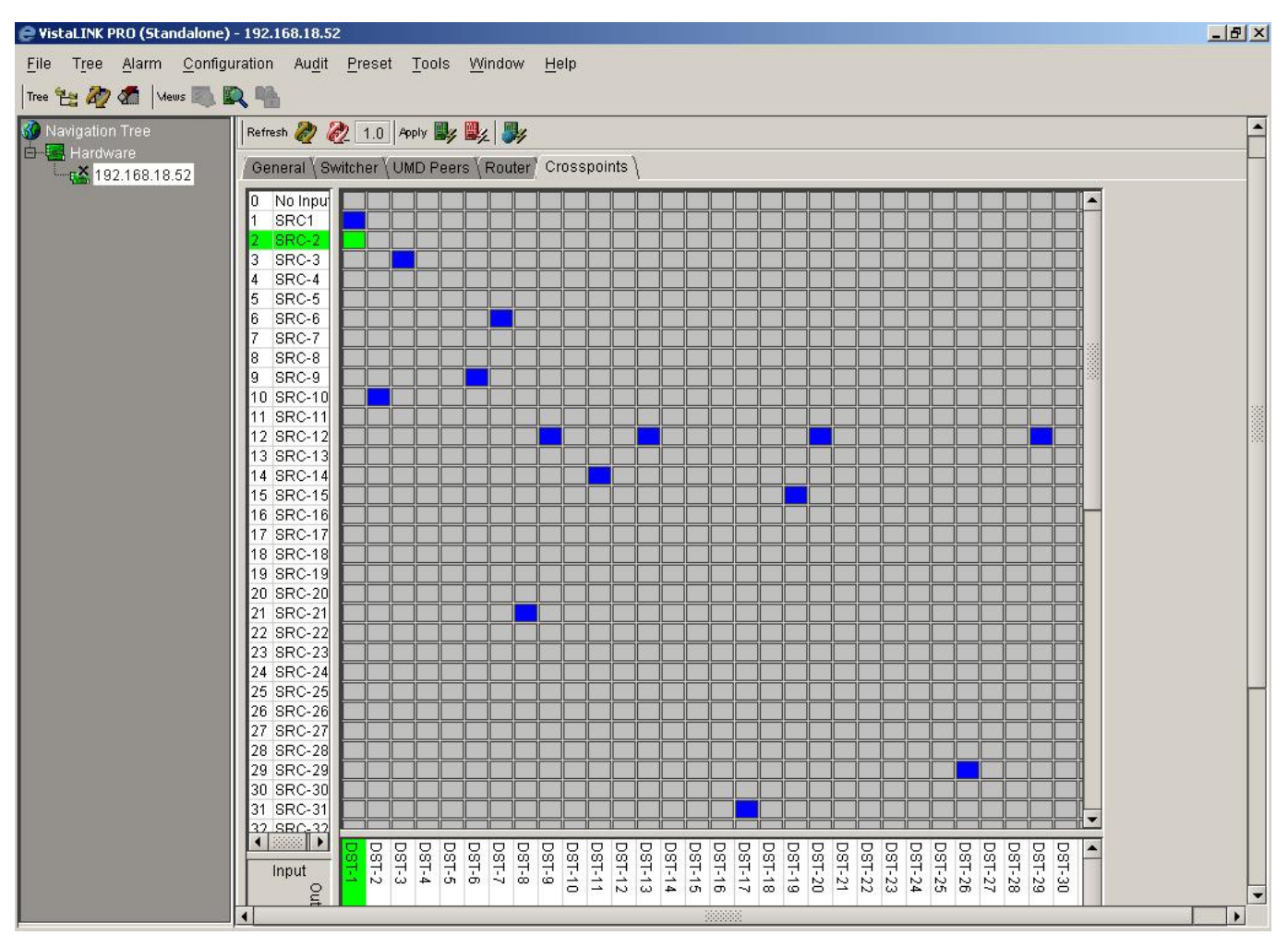

Figure 5-1: Changing Router Crosspoints

- 1. Locate the column associated with destination 1.
- 2. Click on the box that intersects that column with the row associated with source 2. The box will turn green.
- 3. Click the *Apply* button.

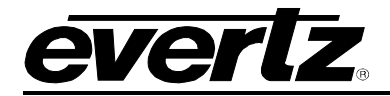

### 6. FIRMWARE UPGRADE

There are two ways to upgrade PTX firmware:

- 1. Using FTP to perform the upgrade via TCP/IP. (*recommended procedure*)
- 2. Using a terminal application such as *HyperTerminal* to perform the upgrade via a serial connection.

#### 6.1. FTP PROCEDURE

- 1. Open a command prompt window (in Windows: *Start/Programs/Accessories/Command Prompt*)
- 2. Enter the location of the firmware file. For example, type cd c:\temp.
- 3. Enter the command *ftp* followed by the PTX IP address. For example, type *ftp* –*A* 192.168.18.22.
- 4. Enter the FTP command *put* followed by the firmware file name. For example, *put ptx.bin*.
- 5. When the transfer is complete enter the FTP command: bye.
- 6. Step 5 begins the process of saving the firmware to the non-volatile flash of the PTX. The save process is displayed as a percentage on the PTX LCD. Once the process is complete, the PTX LCD again displays the product name and firmware version.
- 7. Power off the PTX.
- 8. Power on the PTX.

#### 6.2. SERIAL PROCEDURE

- 1. Power off the PTX.
- 2. Connect an adapter cable to a PC running a console or terminal application, such as Windows *HyperTerminal*, to the PTX debug/monitor port.
- 3. Configure the port settings of the terminal program as follows:

| Baud         | 115200 |
|--------------|--------|
| Parity       | no     |
| Data bits    | 8      |
| Stop bits    | 2      |
| Flow Control | None   |

- 4. Set the PTX run/upgrade jumper to the upgrade position.
- 5. Power on the PTX.

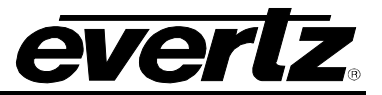

- 6. After a few moments, the prompt *PPCBOOT* > will appear. Enter the command upload.
- 7. Start the firmware upload on the terminal application (for instance, in *HyperTerminal* select *Transfer/Send File...*), use Xmodem as the transfer protocol, and select the firmware file. For example, *ptx.bin*.
- 8. Once the upload is complete the message upload okay is displayed.
- 9. Power off the PTX.
- 10. Set the PTX run/upgrade jumper to the run position.
- 11. Remove the serial adapter cable.
- 12. Power on the PTX.

## 7. VISTALINK® REMOTE MONITORING/CONTROL

#### 7.1. WHAT IS VISTALINK<sub>®</sub>?

*Vista*LINK<sup>®</sup> is Evertz' remote monitoring and configuration platform which operates over an Ethernet network using Simple Network Management Protocol (SNMP). SNMP is a standard computer network protocol that enables different devices sharing the same network to communicate with each other. *Vista*LINK<sup>®</sup> provides centralized alarm management, which monitors, reports, and logs all incoming alarm events and dispatches alerts to all the VLPro Clients connected to the server. Card configuration through *Vista*LINK<sup>®</sup> PRO can be performed on an individual or multi-card basis using simple copy and paste routines, which reduces the time to configure each module separately. Finally, *Vista*LINK<sup>®</sup> enables the user to configure devices in the network from a central station and receive feedback that the configuration has been carried out.

There are 3 components of SNMP:

- 1. An SNMP manager, also known as a Network Management System (NMS), is a computer running special software that communicates with the devices in the network. Evertz *Vista*LINK<sub>®</sub>-C Configuration Utility graphical user interface (GUI), third party or custom manager software may be used to monitor and control Evertz *Vista*LINK<sub>®</sub> enabled products.
- 2. Managed devices, (such as 7700PTX modules), each with a unique address (OID), communicate with the NMS through an SNMP Agent. The 7700PTX-MVS communicates directly with the manager using its internal Agent.
- 3. A virtual database known as the Management information Base (MIB) lists all the variables being monitored, which both the Manager and Agent understand. Please contact Evertz for further information about obtaining a copy of the MIB for interfacing to a third party Manager/NMS.

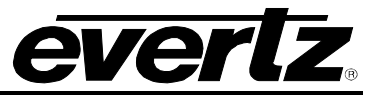

This page left intentionally blank